AUTORIDAD DE SUPERVISIÓN DEL SISTEMA FINANCIERO ASFI

> Sistema de Gestión Documental

# Módulo de Ventanilla Virtual

Manual de Usuario (para Operadores de Entidades Financieras)

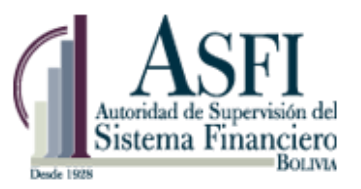

Jefatura de Tecnologías de Información y Comunicación Administración de Desarrollo y Mantenimiento

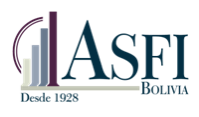

# Contenido

| CAPITUI | .O 1. PREFACIO                                                               | 1 |
|---------|------------------------------------------------------------------------------|---|
| 1.1     | Objetivo del Módulo de Ventanilla Virtual del Sistema de Gestión Documental. | 1 |
| 1.2     | Alcance del Módulo de Ventanilla Virtual.                                    | 1 |
| 1.3     | Objetivo del Manual.                                                         | 2 |
| 1.4     | Audiencia.                                                                   | 2 |
| 1.5     | Rol autorizado para el acceso al Módulo de Ventanilla Virtual.               | 2 |
| CAPITUI | .O 2. INGRESO AL SISTEMA                                                     | 3 |
| 2.1     | Pantalla de Ingreso.                                                         | 3 |
| 2.2     | Información de usuario.                                                      | 3 |
| 2.3     | Salida del Sistema.                                                          | 3 |
| CAPITUI | .O 3. REVISIÓN DE CIRCULARES                                                 | 4 |
| 3.1     | Funciones del Rol "OperadorEntidad".                                         | 4 |
| 3.2     | Consulta al Listado de Circulares.                                           | 5 |
| 3.3     | Funciones del Rol "OperadorNotificador".                                     | 7 |
| 3.4     | Consulta al Listado de Circulares.                                           | 7 |

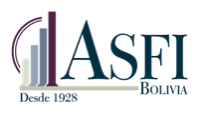

# CAPITULO 1. PREFACIO

#### 1.1 Objetivo del Módulo de Ventanilla Virtual del Sistema de Gestión Documental.

Brindar a las entidades financieras una herramienta web que permita a sus funcionarios consultar y archivar Cartas Circulares, Comunicaciones, Informes, Resoluciones y Notas de Cargo emitidas por la Autoridad de Supervisión del Sistema Financiero ASFI.

### 1.2 Alcance del Módulo de Ventanilla Virtual.

El Módulo de Ventanilla Virtual está disponible para usuarios autorizados de las entidades financieras que tienen acceso al sistema a través del rol "OperadorEntidad" y "OperadorNotificador".

El sistema presenta la siguiente opción para el rol registrado:

| Estado Plurinacional<br>de Bolivia<br>Ventanilla Virtual | Autoridad de Super<br>Sistema Fina<br>Ventani | Ila Virtual                      | v0.0.0.5      |                      |                                                                                                    |
|----------------------------------------------------------|-----------------------------------------------|----------------------------------|---------------|----------------------|----------------------------------------------------------------------------------------------------|
| Ventanilla Virtual                                       | Lista de                                      | Documen                          | tos           |                      |                                                                                                    |
|                                                          | Fecha Inicial:<br>Ruscar<br>Visualizar        | 21/03/2014<br>Fecha Notíficación | Vro. Registro | Fech<br>Nro. Trámite | ia Final: 21/04/2014 💌<br>Referencia                                                                                                    |
|                                                          |                                               |                                  |               | 9                    | <b>2</b>                                                                                                    |
|                                                          | Visualizar                                    | 15/04/2014                       | CC-17/2014    | T-612971             | SAFI UNIÓN S.A SOLICITUD DE INFORME S/INCUMPLIMIENTOS A LÍMITES DE INVERSIÓN<br>Y/O LIQUIDEZ DE FONDOS DE INVERSIÓN CERRADOS A FEBRERO 2014  |
|                                                          | Visualizar                                    | 09/04/2014                       | CC-21/2014    | T-668                | CC-NAL. RETENCION-REG. SCZ. OJ. APF PREVISION C/EMPRESA PROPIEDAD AGRICOLA<br>GANADERA SANTA CLARA BELEN DE MERCADO M. RONAL *************** |
|                                                          | Visualizar                                    | 08/04/2014                       | CR-1/2014     | T-469907             | RETIRO DE CUENTAS CORRIENTES AL 7 DE ABRIL DE 2014HJHJHJHJHJHJHJHJ                                                                           |
|                                                          | Visualizar                                    | 08/04/2014                       | CC-4/2014     | T-                   | CC-NAL. INSTRUCCIÓN GOBIERNO MUNICIPAL TODO EL PAÍS DE EL ALTO C/ JUZN<br>ESTANISLAO CHOQUE CONDORI                                          |
|                                                          | Visualizar                                    | 07/04/2014                       | CC-10/2014    | T-                   | CC-NAL-RETENCION-REG. SCZ. O.J. IMCRUZ C/MARCELA LILIAN SUAREZ DE PACHECO                                                                    |

Figura 1.1 Módulo de Ventanilla Virtual para operadores de Entidades Financieras.

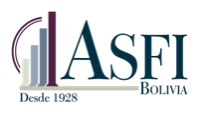

## 1.3 Objetivo del Manual.

El objetivo de este manual es proporcionar al usuario la información necesaria y guía para realizar el correcto uso del Módulo de Ventanilla Virtual del Sistema de Gestión Documental.

#### 1.4 Audiencia.

Este documento está orientado a funcionarios autorizados con el rol "OperadorEntidad" y "OperadorNotificador" de todas la entidades financieras.

### 1.5 Rol autorizado para el acceso al Módulo de Ventanilla Virtual.

El siguiente cuadro muestra el acceso al menú que se despliguiega para usuarios registrados con el ro "OperadorEntidad"

| MÓDULO DE VENTANILLA VIRTUAL<br>ROL AUTORIZADO |                                  |                                                                                                    |  |  |
|------------------------------------------------|----------------------------------|----------------------------------------------------------------------------------------------------|--|--|
| ROL ACCESO A<br>MENÚ                           |                                  | DESCRIPCIÓN                                                                                                    |  |  |
| OperadorEntidad                                | Listado Circulares               | <ul> <li>Visualiza y archiva, a través de la web, cartas<br/>circulares y otra documentación emitida por ASFI.</li> </ul> |  |  |
| OperadorNotificador                            | Resoluciones y<br>Notificaciones | <ul> <li>Visualiza y archiva, a través de la web,</li> <li>Resoluciones y Notas de Cargo emitidas por ASFI.</li> </ul>    |  |  |

Figura 1.2 Rol autorizado a ingresar al Módulo de Ventanilla Virtual.

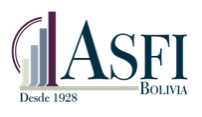

# CAPITULO 2. INGRESO AL SISTEMA

## 2.1 Pantalla de Ingreso.

Una vez ingresada la dirección web (URL) del sistema, se accede a la ventana de inicio de la aplicación, en la cual se debe introducir el usuario y la contraseña acorde al rol asignado y presionar el botón *Ingresar*.

| Ingreso al Sistema                                                                   |            |  |  |  |
|--------------------------------------------------------------------------------------|------------|--|--|--|
| El recurso al que desea acceder está restringido, por favor ingrese sus credenciales |            |  |  |  |
|                                                                                      |            |  |  |  |
| Usuario:                                                                             |            |  |  |  |
| Contraseña:                                                                          |            |  |  |  |
|                                                                                      | 🤌 Ingresar |  |  |  |

Figura 2.1 Ventana de ingreso al sistema

#### 2.2 Información de usuario.

Una vez registrado el usuario, su información se muestra en el extremo superior derecho de la pantalla, indicando:

- Fecha actual.
- Nombre de usuario
- Rol del usuario.
- Login o Correo electrónico del usuario.
- Opción de Cerrar sesión y salir del sistema

07/02/2014 Bienvenido(a) **OperadorEntidad** bisa <u>Cerrar sesión</u>

Figura 2.2 Información del usuario autenticado

#### 2.3 Salida del Sistema.

Para salir del sistema se debe presionar el enlace <u>Cerrar sesión</u>, que se encuentra en la parte superior derecha de la pantalla.

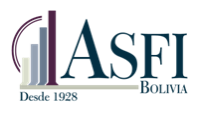

# CAPITULO 3. REVISIÓN DE CIRCULARES

# 3.1 Funciones del Rol "OperadorEntidad".

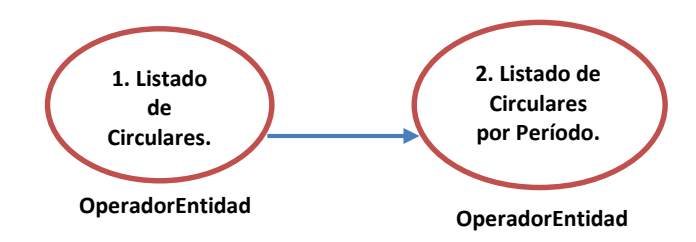

Figura 3.1 Rol OperadorEntidadI habilitado para realizar Consulta de Circulares.

El usuario que inicie sesión con el rol "OperadorEntidad" está habilitado para realizar consultas a las cartas circulares, comunicaciones, informes y otra documentación emitida por la Autoridad de Supervisión del Sistema Financiero ASFI, este rol también puede definir un periodo de tiempo para visualizar un grupo de circulares.

| Ŵ                                           | As As As As As As As As As As As As As A | rvisión del<br>unciero<br>BOLINA |               |              |                                                                                                    |   |
|---------------------------------------------|------------------------------------------|----------------------------------|---------------|--------------|----------------------------------------------------------------------------------------------------|---|
| Estado Plurinacional<br>de Bolivia          | Ventani                                  | lla Virtual                      | v0.0.0.5      |              |                                                                                                    |   |
| Ventanilla Virtual                          |                                          |                                  |               |              |                                                                                                    |   |
| Ventanilla Virtual<br>Listado de Circulares | Lista de                                 | Documen                          | tos           |              |                                                                                                    |   |
|                                             | Fecha Inicial:<br>Ruscar                 | 21/03/2014                       | ~             | Fech         | a Final: 21/04/2014                                                                                                    |   |
|                                             | Visualizar                               | Fecha Notificación               | Nro. Registro | Nro. Trámite | Referencia                                                                                                    |   |
|                                             |                                          | ✓ ♥                              | •             | Ŷ            |                                                                                                    | 9 |
|                                             | Visualizar                               | 15/04/2014                       | CC-17/2014    | T-612971     | SAFI UNIÓN S.A SOLICITUD DE INFORME S/INCUMPLIMIENTOS A LÍMITES DE INVERSIÓN<br>Y/O LIQUIDEZ DE FONDOS DE INVERSIÓN CERRADOS A FEBRERO 2014    |   |
|                                             | Visualizar                               | 09/04/2014                       | CC-21/2014    | T-668        | CC-NAL. RETENCION-REG. SCZ. O.J. APF PREVISION C/EMPRESA PROPIEDAD AGRICOLA<br>GANADERA SANTA CLARA BELEN DE MERCADO M. RONAL **************** |   |
|                                             | <u>Visualizar</u>                        | 08/04/2014                       | CR-1/2014     | T-469907     | RETIRO DE CUENTAS CORRIENTES AL 7 DE ABRIL DE 2014HJHJHJHJHJHJHJ                                                                               |   |
|                                             | Visualizar                               | 08/04/2014                       | CC-4/2014     | T-           | CC-NAL. INSTRUCCIÓN GOBIERNO MUNICIPAL TODO EL PAÍS DE EL ALTO C/ JUZN<br>ESTANISLAO CHOQUE CONDORI                                            |   |
|                                             | Visualizar                               | 07/04/2014                       | CC-10/2014    | T-           | CC-NAL-RETENCION-REG. SCZ. O.J. IMCRUZ C/MARCELA LILIAN SUAREZ DE PACHECO                                                                      |   |

Figura 3.2 Pantalla que Corresponde al rol "OperadorEntidad".

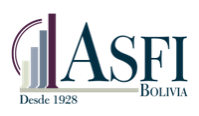

## 3.2 Consulta al Listado de Circulares.

El Listado de Circulares es el conjunto de documentos que la autoridad de Supervisión del Sistema Financiero ASFI a emito a todas las entidades financieras. Para acceder a este listado el ususario debe ingresar al módulo ventanilla virtual ingresando las credenciales para el rol "OperadorEntidad". Luego de ingresar al sistema el usuario debe seguir los siguientes pasos:

- 1. Seleccionar la opción "Ventanilla Virtual".
- 2. Hacer click en la opción "Listado de Circulares".
- Elegir la opción "Visualizar" en el documento deseado, a continuación se despliega una ventana emergente la cual nos permite visualizar o guardar el documento seleccionado, según la configuración del navegador que se esté utilizando.
- 4. Para definir un periodo y visualizar un grupo de documentos, el usuario debe seleccionar una fecha de notificación inicial y una fecha de notificación final, también puede realizar la búsqueda por Nro. Registro, Nro. Tramite y Referencia en el cual ignora la fecha de notificación inicial y una fecha de notificación final y encuentra todas las coincidencias introducidas.
- 5. Para visualizar el resultado del periodo ingresado se debe seleccionar la opción "Buscar".

| Estado Plurinacional | Vontani                        |                    |                         |              |                                             | Co |
|----------------------|--------------------------------|--------------------|-------------------------|--------------|---------------------------------------------|----|
| Ventanilla Virtual   | 1<br>Pista de                  |                    | tos                     |              |                                             |    |
| Circulares           |                                | 4                  |                         |              | 4                                           |    |
|                      | N° de Registro.<br>Referencia: | 4 Ingress 6        | el filtro por Nº Regist |              | de Trámite: 4 Ingrese filtro por N° Trámite |    |
| ~                    | Buscar                         | 5                  |                         |              |                                             |    |
|                      | Visualizar                     | Fecha Notificación | Nro. Registro           | Nro. Trámite | Referencia                                  |    |
|                      | Hsualizar                      | 25/01/2016         | CC-5/2016               | T-1702009607 | 1111                                        |    |
| 3                    | Visualizar                     | 16/11/2015         | CC-4103/2015            | T-1604009423 | CIRCULAR 1                                  |    |
|                      | Visualizar                     | 29/10/2015         | CC-4102/2015            | T-1704009401 | АААА                                        |    |
|                      | Visualizar                     | 12/10/2015         | CC-4098/2015            | T-1504009324 | Μ                                           |    |
|                      | Visualizar                     | 07/10/2015         | CC-4092/2015            | T-1504009304 | VVVVVV (SEGUNDO REQUERIMIENTO)              |    |
|                      | Visualizar                     | 06/10/2015         | CC-4096/2015            | T-1603009313 | VVVVVV (SEGUNDO REQUERIMIENTO)              |    |
|                      | Visualizar                     | 06/10/2015         |                         | T-1504009310 | XXXXXXXXX                                   |    |
|                      | Visualizar                     | 06/10/2015         | CC-4096/2015            | T-1603009313 | VVVVVV SEGUNDO REQUERIMIENTO                |    |
|                      | Vi                             | 06/10/2015         | CC 4005/2015            | T 1602000212 | 100000/                                     |    |

Figura 3.3 Consulta de Listado de Circulares.

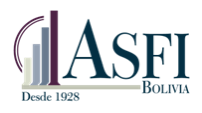

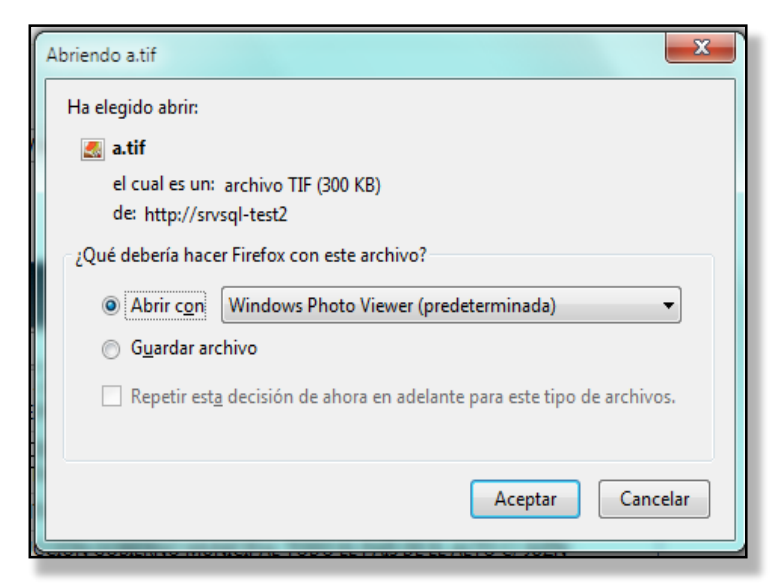

Figura 3.4 Ventana emergente que nos solicita visualizar o guardar documento.

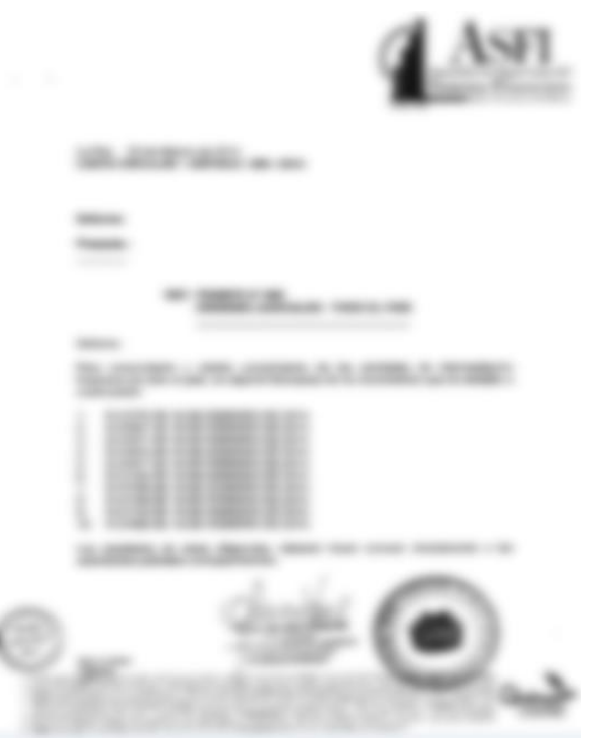

Figura 3.5 Documento visualizado en formato Tif.

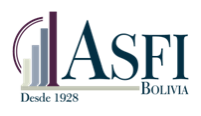

# 3.3 Funciones del Rol "OperadorNotificador".

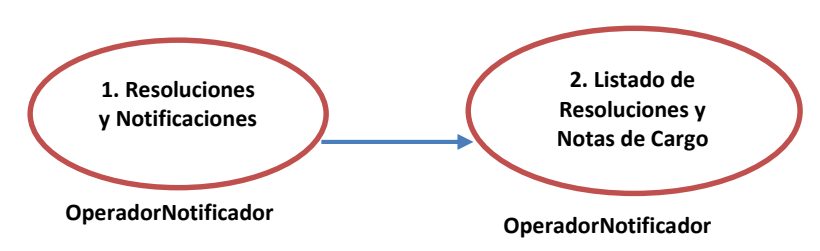

Figura 3.1 Rol OperadorNotificador habilitado para realizar Consulta de Circulares.

El usuario que inicie sesión con el rol "OperadorNotificador" está habilitado para realizar consultas a las Resoluciones y Notas de Cargo emitida por la Autoridad de Supervisión del Sistema Financiero ASFI, este rol también puede definir un periodo de tiempo para visualizar un grupo de circulares.

| <b>Č</b>                                                     | ASFI<br>Autoritad de Supervisio del<br>Sistema Financiero<br>Bocota |                                                                                |  |  |  |  |  |  |  |
|--------------------------------------------------------------|---------------------------------------------------------------------|--------------------------------------------------------------------------------|--|--|--|--|--|--|--|
| Estado Plurinacional<br>de Bolivia                           | Ventanilla Virtual v2.10.0                                          |                                                                                |  |  |  |  |  |  |  |
| Ventanilla Virtual                                           |                                                                     |                                                                                |  |  |  |  |  |  |  |
| Listado de<br>Circulares<br>Resoluciones y<br>Notificaciones | Resolucione                                                         | es y Notas de Cargo                                                            |  |  |  |  |  |  |  |
|                                                              | Fecha Inicial:                                                      | 02/06/2018 🛩 Fecha Final: 02/07/2018 🗸                                         |  |  |  |  |  |  |  |
|                                                              | Nº de Registro:                                                     | Ingrese el filtro por N° Registro N° de Trámite: Ingrese filtro por N° Trámite |  |  |  |  |  |  |  |
|                                                              | Referencia:                                                         | Ingrese filtro por Referencia                                                  |  |  |  |  |  |  |  |
|                                                              | <sup>®</sup> Buscar                                                 |                                                                                |  |  |  |  |  |  |  |
|                                                              | Visualizar Fecha                                                    | Notificación Nro. Registro Nro. Trámite Referencia                             |  |  |  |  |  |  |  |
|                                                              |                                                                     | No tiene registros pendientes                                                  |  |  |  |  |  |  |  |
|                                                              |                                                                     |                                                                                |  |  |  |  |  |  |  |

Figura 3.2 Pantalla que Corresponde al rol "OperadorNotificador".

# 3.4 Consulta al Listado de Circulares.

El Listado de Circulares es el conjunto de documentos que la autoridad de Supervisión del Sistema Financiero ASFI a emito a todas las entidades financieras. Para acceder a este listado el ususario debe ingresar al módulo ventanilla virtual ingresando las credenciales para el rol "OperadorNotificador". Luego de ingresar al sistema el usuario debe seguir los siguientes pasos:

- 1. Seleccionar la opción "Ventanilla Virtual".
- 2. Hacer click en la opción "Resoluciones y Notificaciones".

#### Jefatura de Tecnologías de Información y Comunicación Administración de Desarrollo y Mantenimiento

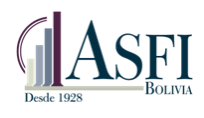

- 3. Elegir la opción "Visualizar" en el documento deseado, a continuación se despliega una ventana emergente la cual nos permite visualizar o guardar el documento seleccionado, según la configuración del navegador que se esté utilizando.
- 4. Para definir un periodo y visualizar un grupo de documentos, el usuario debe seleccionar una fecha de notificación inicial y una fecha de notificación final, también puede realizar la búsqueda por Nro. Registro, Nro. Tramite y Referencia en el cual ignora la fecha de notificación inicial y una fecha de notificación final y encuentra todas las coincidencias introducidas.
- 5. Para visualizar el resultado del periodo ingresado se debe seleccionar la opción "Buscar".

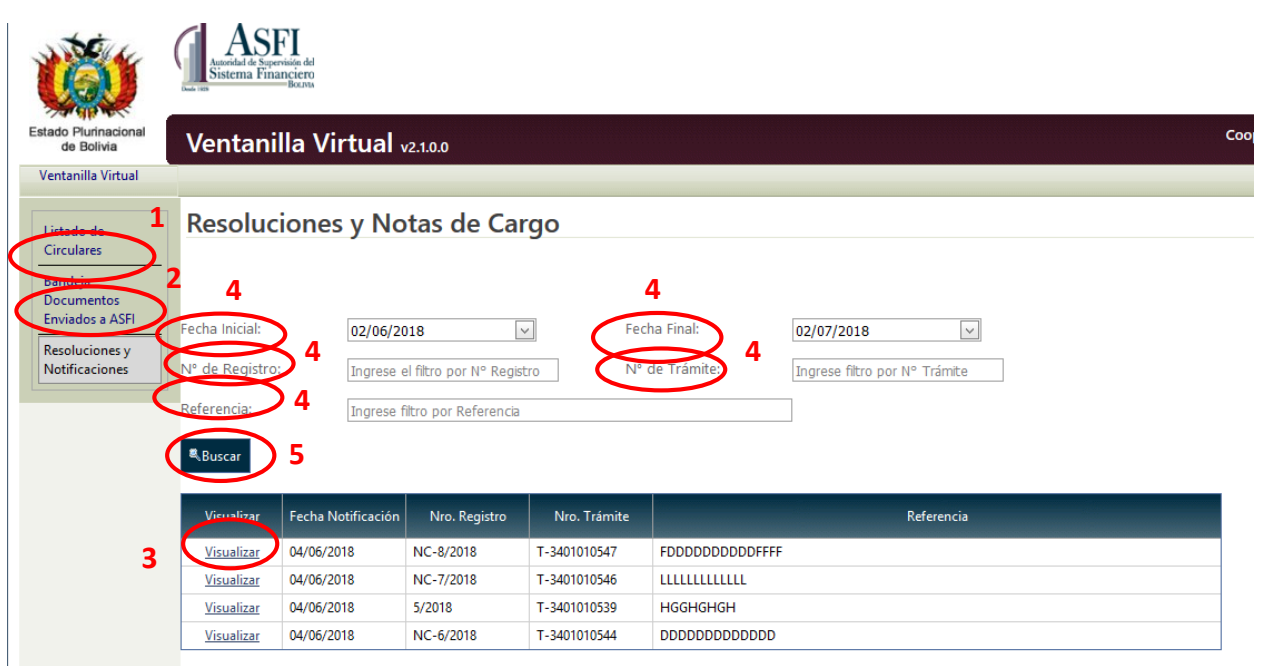

Figura 3.3 Consulta de Listado de Circulares.

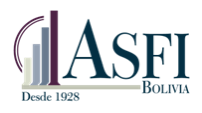

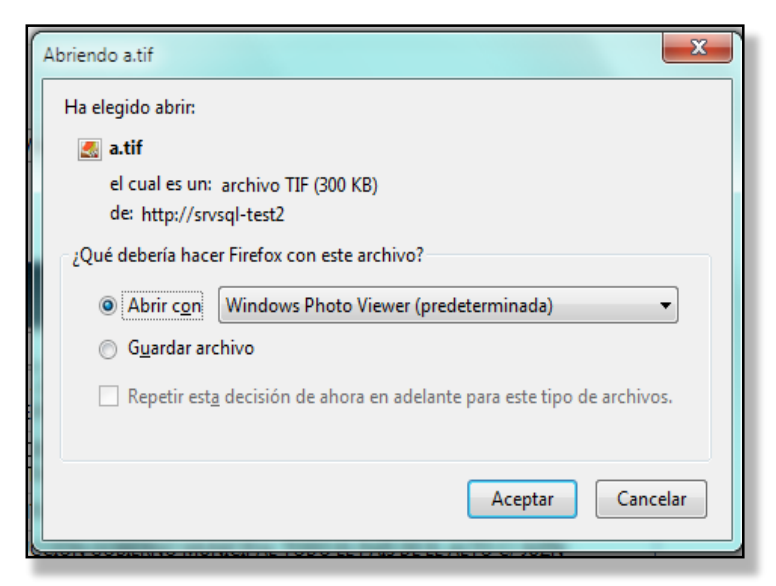

Figura 3.4 Ventana emergente que nos solicita visualizar o guardar documento.

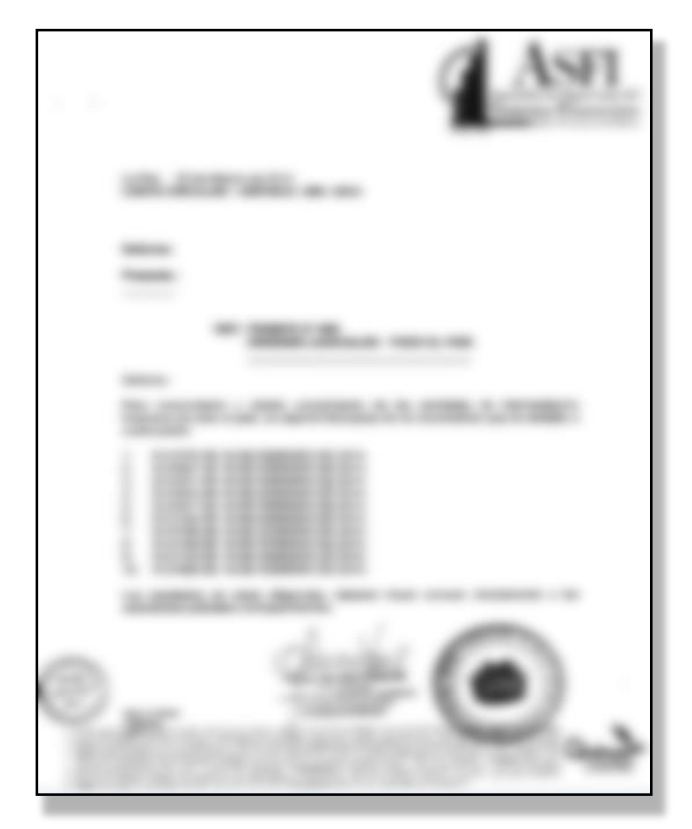

Figura 3.5 Documento visualizado en formato Tif.